Lesje Brenda.

Benodigdheden uitgeselecteerde dame,

Een abstracte afbeelding. bollen png. penseel half toon. En patroontje de dame niet in bijlage zo hebben we wat meer verschillende werkjes.

1. Bestand van 1000x750 vul met kleur #0580a8#

14.

Dubbelklik op je laag in je lagen palet en geef de stijl **patroonbedekking** met het meegeleverde patroontje of je eigen patroon.

Activeer je afgeronde rechthoek met deze waarden.

🕒 🔸 🔽 vul: 📻 Omlijning: 🔀 3 pt 🔹 📻 B: 800 p. 🖘 H: 500 p. 🗉 🗄 🍇 🎄 Straal: 5 px. 🖉 Randen uitlijnen

Trek nu nog een rechthoek met kleur#0580a8#.

Trek nu nog een kleinere rechthoek met de waarden 800 pixels op 400.pixels plaats ze zoals op het voorbeeld.

Geef een slagschaduw aan de 2 rechthoeken.

| Laagstijl                          |                                                        |
|------------------------------------|--------------------------------------------------------|
| Stijlen                            | Slagschaduw                                            |
| Opties voor overvloeien: standaard |                                                        |
| Schuine kant en reliëf             |                                                        |
| Contour                            | Dekking: 27 %                                          |
| Structuur                          | Hoek: J-74 OGlobale belichting gebruiken               |
| 🗆 Lijn                             |                                                        |
| Schaduw binnen                     | Afstand: 7 px                                          |
| Gloed binnen                       | Spreiden:0 %                                           |
| 🗆 Satijn                           | Grootte: 43 px                                         |
| Kleurbedekking                     | - Kwaliteit                                            |
| Verloopbedekking                   |                                                        |
| Patroonbedekking                   | Contour:                                               |
| Gloed buiten                       | Ruis:0 %                                               |
| 🗹 Slagschaduw                      |                                                        |
|                                    | Tot standaardwaarden maken Standaardwaarden herstellen |
|                                    |                                                        |
|                                    |                                                        |
|                                    |                                                        |
|                                    |                                                        |
|                                    |                                                        |

Klik je rechthoek aan en maak er een slim object van

door in je lagenpalet met rechtermuisknop te klikken op je laag en te kiezen voor omzetten in slim object

Zie je dat niet staan in jou versie van fotoshop zet er een lege laag boven en voeg die samen met je rechthoek.

Doe dat ook met je andere rechthoek.

Activeer nu je rechthoek en ga naar filter- pixel- fragmentatie doe dat 4 maal.

Zet ook op je andere driehoek die filter 4 maal.

Voeg je 2 rechthoeken samen.

2. Open je abstracte afbeelding en plaats die boven de rechthoeken ctrl+t om hem passend te maken zoals je ondergrondlaag.

Zet de Modus op zwak licht.

Open nu de png met de bollen of een eigen afbeelding zet de modus van die laag ook op **zwak licht.** Neem een nieuwe laag

 Activeer je penseel 800 pixels en kies het penseel halftoon, klik op je werkblad en verplaats nu je laag een beetje naar links. zet er nog een aanpassingslaag(fotofilter) op Zo vloeien de kleuren mooi in elkaar

Open nu je uitgeselecteerd afbeelding bv een dame, maar zet je afbeelding wel boven je fotofilter aanpassingslaag anders kleurt de huid van je afbeelding ook mee en dat is niet mooi.

geef wat slagschaduw aan je dame.

En wat schaduw onder de voeten van de dame.

Maak een samengestelde laag

CHIFT+CTRL +ALT +E dubbelklik op je laag en geef een lijn binnen aan je afbeelding

20

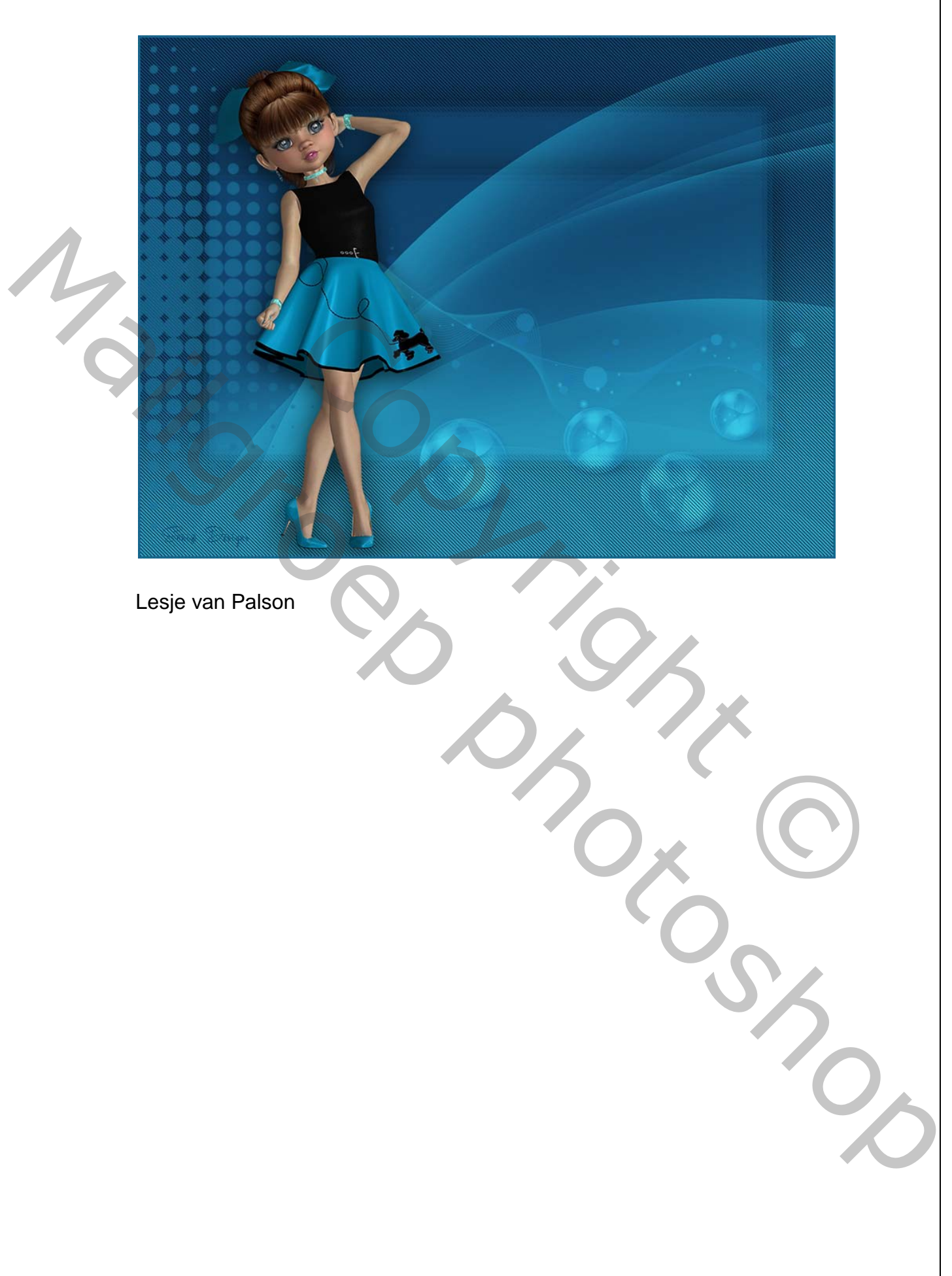